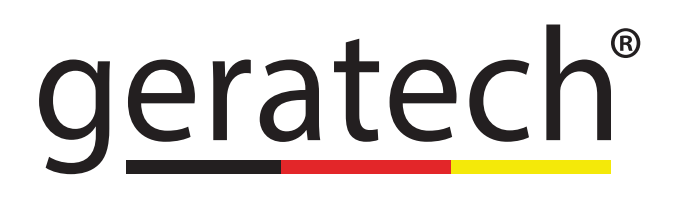

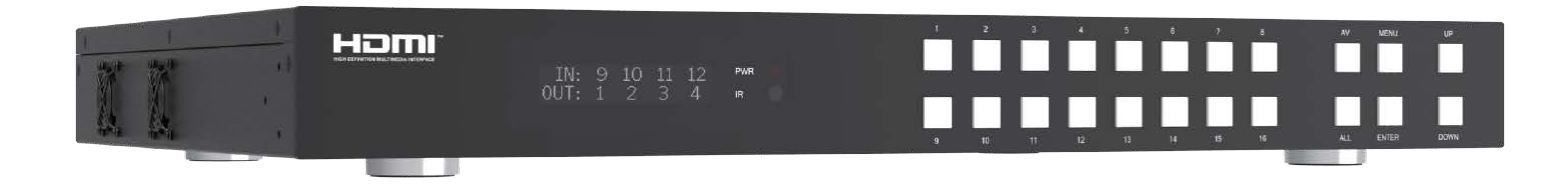

# EGE-6UHD2-16416-AL 18Gbps 16x16 HDMI Matrix with ARC Function

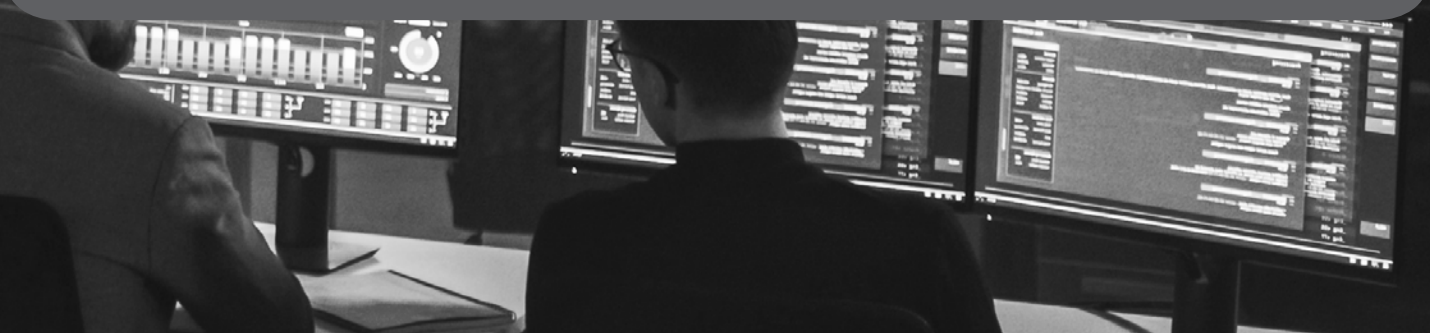

#### Thank you for purchasing this product

For optimum performance and safety, please read these instructions carefully before connecting, operating or adjusting this product. Please keep this manual for future reference.

#### Surge protection device recommended

This product contains sensitive electrical components that may be damaged by electrical spikes, surges, electric shock, lighting strikes, etc. Use of surge protection systems is highly recommended in order to protect and extend the life of your equipment.

#### CONTENTS

| 1. Introduction                     | 1  |
|-------------------------------------|----|
| 2. Features                         | 1  |
| 3. Package Contents                 | 1  |
| 4. Specifications                   | 2  |
| 5. Operation Controls and Functions | 3  |
| 6. IR Remote                        | 5  |
| 7. EDID Management                  | 5  |
| 8. Web GUI User Guide               | 7  |
| 9. RS-232 Control Command           | 16 |
| 10. Application Example             | 26 |
|                                     |    |

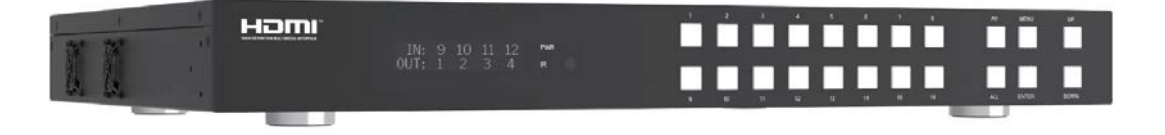

#### 1. Introduction

The 18Gbps 16x16 HDMI Matrix supports the transmission of video (resolution up to 4K2K@ 60Hz YUV 4:4:4) and multi-channel high resolution digital audio from 16 HDMI sources to 16 HDMI displays. Audio de-embedded to coaxial audio is supported from 16 HDMI output ports. While HDMI output ARC function is enabled, the ARC audio from HDMI display devices will be extracted to coaxial audio output. Each HDMI output of this 16x16 HDMI Matrix supports 4K2K to 1080P downscaler independently. Control via front panel buttons, IR remote, RS-232, LAN and Web GUI.

#### 2. Features

- HDMI 2.0b, HDCP 2.2/1.x and DVI 1.0 compliant
- Video resolution up to 4K2K@60Hz (YUV 4:4:4) on all HDMI ports
- Support 18Gbps video bandwidth
- HDR, HDR10, HDR10+, Dolby Vision and HLG are supported.
- Support 4K->1080P Down Scaler for each output port
- HDMI audio pass-through up to 7.1CH HD audio (LPCM, Dolby TrueHD and DTS-HD Master Audio)
- · Audio de-embedded is supported via coax ports
- ARC, CEC and smart EDID management are supported
- 1U rack mounted design with front panel OLED display
- Control via front panel buttons, IR remote, RS-232, LAN and Web GUI

# 3. Package Contents

- 1 x 18Gbps 16x16 HDMI Matrix
- 1 x 24V/3.75A Power Adapter
- 1 x IR Remote
- 1 x RS-232 serial cable (1.5 meters, male to female head)
- 2 x Mounting Ear
- 1 x User Manual

# 4. Specifications

| Technical             |                                                                      |  |  |
|-----------------------|----------------------------------------------------------------------|--|--|
| HDMI Compliance       | HDMI 2.0b                                                            |  |  |
| HDCP Compliance       | HDCP 2.2/1.x                                                         |  |  |
| Video Bandwidth       | 18Gbps                                                               |  |  |
| Video Resolution      | Up to 4k2k@60Hz 4:4:4                                                |  |  |
| Color Space           | RGB 4:4:4, YCbCr 4:4:4 / 4:2:2 / 4:2:0                               |  |  |
| Color Depth           | 8-bit, 10-bit, 12-bit                                                |  |  |
| HDMI Audio Formats    | LPCM 2/5.1/7.1, Dolby Digital, DTS 5.1,<br>Dolby Digital+,           |  |  |
|                       | Dolby TrueHD, DTS-HD Master Audio,<br>Dolby Atmos, DTS:X             |  |  |
| Coaxial Audio Formats | LPCM 2.0, Dolby Digital / Plus, DTS 5.1                              |  |  |
| HDR formats           | HDR10,HDR10+,Dolby Vision, HLG                                       |  |  |
| ESD Protection        | Human body model—±8kV (Air-gap discharge) & ±4kV (Contact discharge) |  |  |
| Connection            |                                                                      |  |  |
| Input Ports           | 16×HDMI Type A [19-pin female]                                       |  |  |
| Output Ports          | 16×HDMI Type A [19-pin female]                                       |  |  |
|                       | 16×Coax Audio (RCA)                                                  |  |  |
| Control Ports         | 1×TCP/IP [RJ45]                                                      |  |  |
|                       | 1×RS-232 [D-Sub 9]]                                                  |  |  |
| Mechanical            |                                                                      |  |  |
| Housing               | Metal Enclosure                                                      |  |  |
| Color                 | Black                                                                |  |  |
| Dimensions            | 440mm (W)×200mm (D)×44mm (H)                                         |  |  |
| Weight                | 3.1kg                                                                |  |  |
| Power Supply          | Input: AC 100 - 240V 50/60Hz, Output: DC 24V/3.75A                   |  |  |
|                       | (US/EU standard, CE/FCC/ULcertified)                                 |  |  |
| Power Consumption     | 76.8W                                                                |  |  |
| Operating Temperature | 0°C ~ 40°C / 32°F ~ 104°F                                            |  |  |
| Storage Temperature   | -20°C ~ 60°C / -4°F ~ 140°F                                          |  |  |
| Relative Humidity     | 20~90% RH (non-condensing)                                           |  |  |

| Resolution / Cable<br>length                                      | 4K60 -<br>Feet / Meters | 4K30 -<br>Feet / Meters | 1080P60 -<br>Feet / Meters |  |
|-------------------------------------------------------------------|-------------------------|-------------------------|----------------------------|--|
| HDMI IN / OUT                                                     | 16ft / 5M               | 32ft / 10M              | 50ft / 15M                 |  |
| The use of "Premium High Speed HDMI" cable is highly recommended. |                         |                         |                            |  |

# 5. Operation Controls and Functions

# 5.1 Transmitter

# **Front Panel**

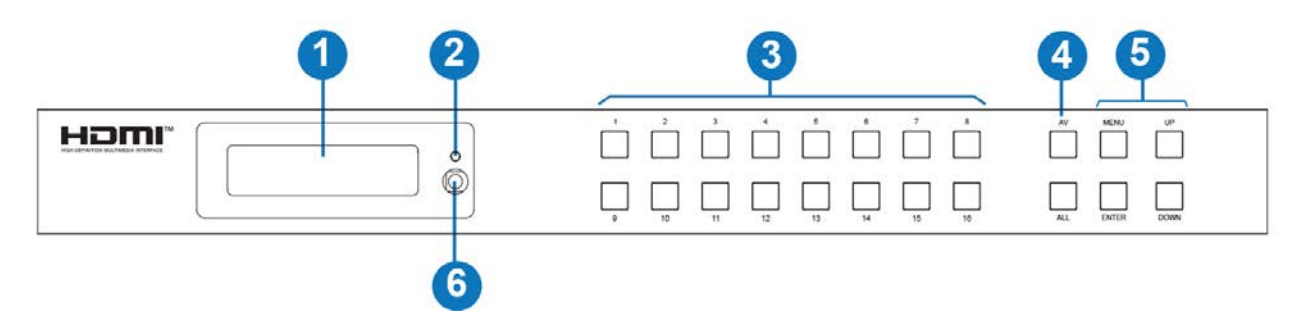

| No. | Name       | Function Description                                                 |
|-----|------------|----------------------------------------------------------------------|
| 1   | OLED       | Display matrix switching status, input / output port, EDID,          |
|     | screen     | Baud rate, IP Address.                                               |
| 2   | Power I ED | The LED will illuminate in green when the product is connected       |
| 2   | FOWEI LED  | to power supply, and red when the product is on standby              |
|     | Input /    | You need to press input button $(1 \sim 16)$ firstly, then press the |
| 3   | Output     | "AV" button, finally press input button (1~16, including             |
|     | buttons    | "ALL") to select the corresponding input and output ports.           |
| 4   | AV / ALL   | When the <b>HDBT</b> OUTPUT port connects an HDBaseT Receiver, the   |
|     | buttons    | corresponding green OUT LED will be on.                              |

| 5 | MENU /<br>ENTER<br>/ UP /<br>DOWN | Switching status check: On the initial OLED display screen, press<br>"MENU" button to enter the Matrix switching status interface, then<br>press "UP/DOWN" button to check the switching state of all ports.<br>EDID setting: On the initial OLED display screen, press "MENU"<br>button to enter the EDID setting interface, press "UP/DOWN" button<br>to select the required EDID, and press the "ENTER" button. A premet |
|---|-----------------------------------|----------------------------------------------------------------------------------------------------|
|   |                                   | "copy to input :" will appear. Then press "UP/DOWN" button to select<br>the input port you need to set, and press "ENTER" button again to<br>confirm.                                                                                                    |
|   |                                   | <b>Baud rate setting:</b> On the initial OLED display screen, press "MENU" button to enter the Baud rate interface, and press "UP/DOWN" button to select the required Baud rate, finally press the "ENTER" button to confirm the setting.                                                                                                    |
|   |                                   | <b>IP Address check:</b> On the initial OLED display screen, press "MENU" button to enter the IP interface, then press "UP/DOWN" button to check the current IP address. Pressing the "MENU" button again will return to the initial OLED display status.                                                                                                    |
| 6 | IR Window                         | IR receiver window, it only receives the IR remote signal from this product.                                                                                                    |

#### **Rear Panel**

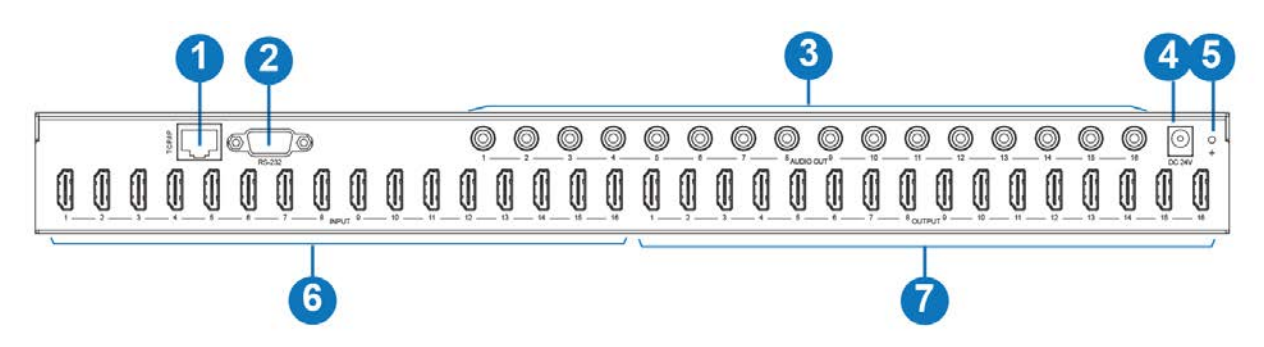

| No.                                                                                 | Name Function Description                                                  |                                                                                                    |  |
|-------------------------------------------------------------------------------------|----------------------------------------------------------------------------|----------------------------------------------------------------------------------------------------|--|
| 1                                                                                   | 1 TCP/IP port TCP/IP control port, connect to PC or router with an RJ45 ca |                                                                                                    |  |
| 2 RS-232 port Connect to a PC or control system by D-Sub 9-pin c<br>RS-232 command. |                                                                            | Connect to a PC or control system by D-Sub 9-pin cable to transmit RS-232 command.                     |  |
| 3                                                                                   | AUDIO OUT<br>(1-16)                                                        | Coaxial audio output port, connect to audio output device such as audio amplifier via a coaxial cable. |  |
| 4 DC 24V Connect to 24V power adapter.                                              |                                                                            | Connect to 24V power adapter.                                                                          |  |
| 5                                                                                   | GND                                                                        | Connect the housing to the ground.                                                                     |  |
| 6                                                                                   | INPUT ports<br>(1-16)                                                      | HDMI input ports , connect to HDMI source device such as DVD or set-top box with an HDMI cable.        |  |

<u>geratech</u><sup>®</sup>

| 7 | OUTPUT ports | HDMI output ports, connect to HDMI display device such as |
|---|--------------|-----------------------------------------------------------|
|   | (1-16)       | TV or monitor with an HDMI cable.                         |

# 6. IR Remote

**Power on or Standby:** Power on the Matrix or set it to standby mode. **Input 1/2/3/4/5/6/7/8/9/10/11/12/13/14/15/16:** Select input source button.

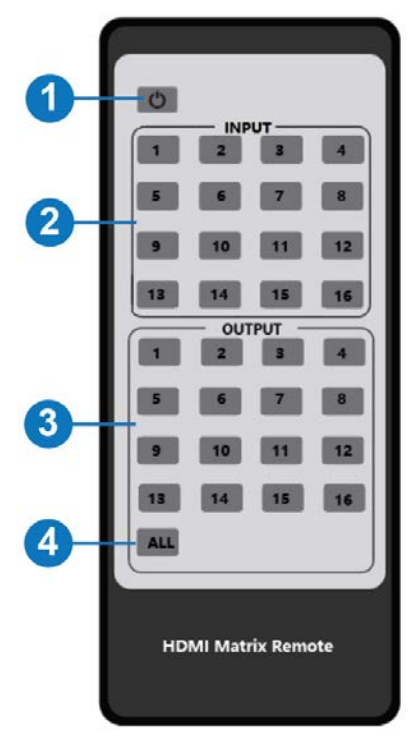

Output 1/2/3/4/5/6/7/8/9/10/11/12/13/14/15/16: Select output source button.

**All:** Select all output sources simultaneously. For example, when you press input "1" button and then press the "All" button, at this time the input "1" source will be output to all display devices.

**Operation instruction:** You need to press the input button firstly and then press output button. For example,

Press Input-Y

(Y means input button from 1 to 16)

Then press Output-X

(X means output button from 1 to 16, including "All" button)

# 7. EDID Management

This Matrix has 21 factory defined EDID settings, 2 userdefined EDID modes and 16 copy EDID modes. You can select defined EDID mode or copy EDID mode to input port

through front panel buttons, RS-232 control or Web GUI.

**On-panel button operation:** On the initial OLED display screen, press "MENU" button to enter the EDID setting interface, press "UP/DOWN" button to select the required EDID, and press the "ENTER" button. A prompt "copy to input :" will appear. Then press "UP/DOWN" button to select the input port you need to set, and press "ENTER" button again to confirm this operation.

**RS-232 control operation: C**onnect the Matrix to PC with a serial cable, then open a Serial Command tool on PC to send ASCII command "s edid in x from z!" to set EDID. For details, please refer to "EDID Setting" in the ASCII command list of "9. RS-232 Control Command".

**Web GUI Operation:** Please check the EDID management in the "Input page" of "8. Web GUI User Guide".

|         | 16x16 HDMI Matrix - 18gbps Advar | nced   |            | 💄 Admin                | Log out | Powe |
|---------|----------------------------------|--------|------------|------------------------|---------|------|
|         | _                                |        |            |                        |         |      |
|         | T 10 W                           |        |            |                        |         |      |
| Status  | Input Setting                    |        |            |                        |         |      |
|         | Inputs                           | Active | Name       | EDID                   |         |      |
| Video   | HDMI 1                           |        | Input1     | 1080P,Stereo Audio 2.0 | $\sim$  |      |
| Input   | HDMI 2                           |        | Input2     | 1080P,Stereo Audio 2.0 | ^       |      |
| mpor    | HDMI 3                           | •      | Input3     |                        |         |      |
| Output  | HDMI 4                           |        | Input4     | 1080P,Stereo Audio 2.0 |         |      |
| 050     | HDMI 5                           | •      | Input5     | 1080P,Dolby/DTS 5.1    |         |      |
| CEC     | HDMI 6                           |        | Input6     | 1080P,HD Audio 7.1     |         |      |
| Network | HDMI 7                           |        | Input7     | 1080I,Stereo Audio 2.0 |         |      |
|         | HDMI 8                           |        | Input8     | 1080I,Dolby/DTS 5.1    |         |      |
| System  | HDMI 9                           | •      | Input9     | 1080I.HD Audio 7.1     |         |      |
|         | HDMI 10                          |        | Input10    | 2D Charge Audie 2.0    |         |      |
|         | HDMI 11                          |        | Input11    | 5D,Stereo Audio 2.0    |         |      |
|         | HDMI 12                          | •      | Input12    | 1080P,Stereo Audio 2.0 | $\sim$  |      |
|         | HDMI13                           |        | Input13    | 1080P,Stereo Audio 2.0 | $\sim$  |      |
|         | HDMI 14                          |        | Input14    | 1080P,Stereo Audio 2.0 | $\sim$  |      |
|         | HDMI15                           |        | Input15    | 1080P,Stereo Audio 2.0 | $\sim$  |      |
|         | HDMI 16                          | •      | Input16    | 1080P,Stereo Audio 2.0 | $\sim$  |      |
|         |                                  |        |            |                        |         |      |
|         |                                  |        |            |                        |         |      |
|         | Load EDID to user memory         |        |            |                        |         |      |
|         |                                  |        |            |                        |         |      |
|         | Select EDID<br>File: Browse      |        | Select     | User Define1 V         | Upload  |      |
|         | DownLoad EDID to                 | menter | Destinatio |                        |         |      |
|         | DownLoad EDID to your co         | mputer |            |                        |         |      |
|         | Select EDID File: HDMI IN1       |        | > Download |                        |         |      |
|         |                                  |        | Bonnoud    | •                      |         |      |

The defined EDID setting list of the product is shown as below:

| EDID Mode | EDID Description               |  |  |
|-----------|--------------------------------|--|--|
| 1         | 1080P, Stereo Audio 2.0        |  |  |
| 2         | 1080P, Dolby/DTS 5.1           |  |  |
| 3         | 1080P, HD Audio 7.1            |  |  |
| 4         | 1080I, Stereo Audio 2.0        |  |  |
| 5         | 1080I, Dolby/DTS 5.1           |  |  |
| 6         | 1080I, HD Audio 7.1            |  |  |
| 7         | 3D, Stereo Audio 2.0           |  |  |
| 8         | 3D, Dolby/DTS 5.1              |  |  |
| 9         | 3D, HD Audio 7.1               |  |  |
| 10        | 4K2K30Hz_444, Stereo Audio 2.0 |  |  |
| 11        | 4K2K30Hz_444, Dolby/DTS 5.1    |  |  |
| 12        | 4K2K30Hz_444, HD Audio 7.1     |  |  |

| 13                          | 4K2K60Hz_420, Stereo Audio 2.0     |  |  |
|-----------------------------|------------------------------------|--|--|
| 14                          | 4K2K60Hz_420, Dolby/DTS 5.1        |  |  |
| 15                          | 4K2K60Hz_420, HD Audio 7.1         |  |  |
| 16                          | 4K2K60Hz_444, Stereo Audio 2.0     |  |  |
| 17                          | 4K2K60Hz_444, Dolby/DTS 5.1        |  |  |
| 18                          | 4K2K60Hz_444, HD Audio 7.1         |  |  |
| 19                          | 4K2K60Hz_444, Stereo Audio 2.0 HDR |  |  |
| 20                          | 4K2K60Hz_444, Dolby/DTS 5.1 HDR    |  |  |
| 21                          | 4K2K60Hz_444, HD Audio 7.1HDR      |  |  |
| 22                          | USER1                              |  |  |
| 23                          | USER2                              |  |  |
| 24                          | Copy from hdmi output 1            |  |  |
| 25                          | Copy from hdmi output 2            |  |  |
| 26                          | Copy from hdmi output 3            |  |  |
| 27                          | Copy from hdmi output 4            |  |  |
| 28                          | Copy from hdmi output 5            |  |  |
| 29                          | Copy from hdmi output 6            |  |  |
| 30                          | Copy from hdmi output 7            |  |  |
| 31                          | Copy from hdmi output 8            |  |  |
| 32                          | Copy from hdmi output 9            |  |  |
| 33                          | Copy from hdmi output 10           |  |  |
| 34                          | Copy from hdmi output 11           |  |  |
| 35                          | Copy from hdmi output 12           |  |  |
| 36                          | Copy from hdmi output 13           |  |  |
| 37                          | Copy from hdmi output 14           |  |  |
| 38                          | Copy from hdmi output 15           |  |  |
| 39 Copy from hdmi output 16 |                                    |  |  |

#### 8. Web GUI User Guide

The Matrix can be controlled by Web GUI. The operation method is shown as below: **Step 1:** Get the current IP Address.

The default IP address is 192.168.1.100. You can get the current Matrix IP address in two ways:

**The first way: Y**ou can get the IP address via panel buttons. On the initial OLED display, press "MENU" button to enter the IP interface, then press "UP/DOWN" button to check the current IP address.

**The second way:** You can get the IP address via RS-232 control. Send the command " r ipconfig!" through an ASCII Command tool, then you'll get the feedback information as shown below:

IP Mode: DHCP IP:192.168.62.100 Subnet Mask:255.255.255.0 Gateway:192.168.62.1 TCP/IP port=8000 Telnet port=23 Mac address:6C:DF:FB:03:FB:6F

IP:192.168.62.100 in the above figure is the IP Address of the Matrix (the IP address is variable, depending on what the specific machine returns).

For the details of ASCII control, please refer to "9. RS-232 Control Command".

**Step 2:** Set the IP address of the PC to be in the same network segment with the Matrix. **Step 3:** Input the IP address of the Matrix into your browser on the PC to enter Web GUI page.

| $\leftarrow$ | $\rightarrow$ | Ö | ធ | ⊕ https://192.168.1.100/#/Login |
|--------------|---------------|---|---|---------------------------------|

After entering the Web GUI page, there will be a Login page, as shown below:

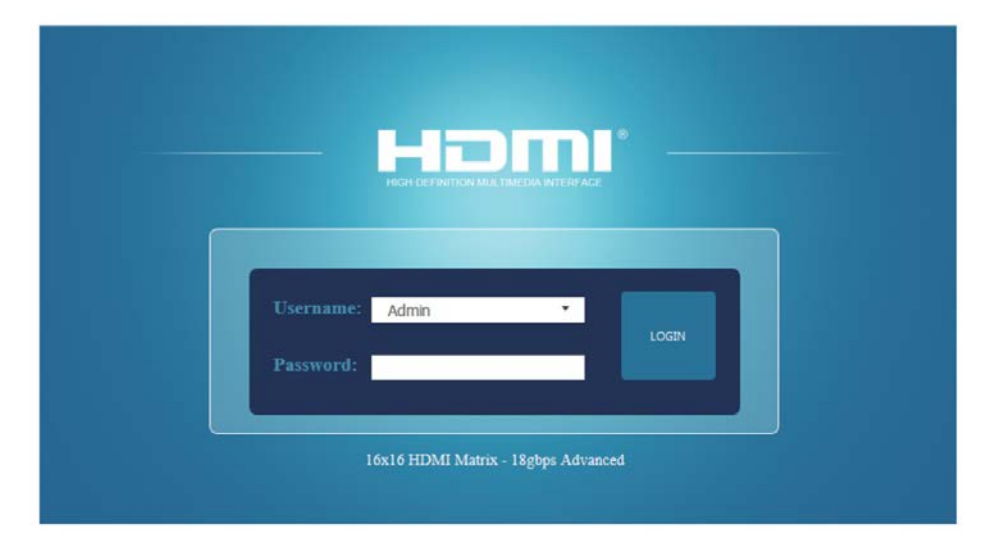

Select the Username from the list and enter the password. The default passwords are:

| Username | User | Admin |
|----------|------|-------|
| Password | user | admin |

After entering the password, click the "LOGIN" button and the following Status page will appear.

#### **Status Page**

The Status page provides basic information about the Model, the installed firmware version and the network settings of the device.

|         | 16x16 HDMI Matrix - 18gbps Advanced |                   | Admin Log out |
|---------|-------------------------------------|-------------------|---------------|
|         | Status                              |                   |               |
| Status  | Model                               | HDP-MXB1616       |               |
| Video   | Firmware Version                    | V1.00.17/V1.13    |               |
| Output  | Hostname                            | IP-module-0C111   |               |
| CEC     | IP Address                          | 192.168.1.100     |               |
| Network | Subnet Mask                         | 255.255.255.0     |               |
| System  | Gateway                             | 192.168.0.1       |               |
|         | MAC Address                         | 6C:DF:FB:00:C1:11 |               |
|         |                                     |                   |               |

#### Video Page

|         | 16x16 HDMI Matrix - 18gbps Advanced |         |        |              | •           | Admin Log    | out Power o   |
|---------|-------------------------------------|---------|--------|--------------|-------------|--------------|---------------|
|         |                                     |         |        |              |             |              |               |
|         | Switch                              |         |        | Presets      |             |              |               |
| Status  | Output                              | Input   |        | Presets Name | Presets Set | Presets Save | Presets Clear |
| Video   | Output1                             | Input1  | ^      | preset1      | Set         | Save         | Clear         |
| locut   | Output2                             |         |        | preset2      | Set         | Save         | Clear         |
| input   | Output3                             | Input10 |        | preset3      | Set         | Save         | Clear         |
| Output  | Output4                             | Input11 |        | preset4      | Set         | Save         | Clear         |
|         | Output5                             | Input12 |        | preset5      | Set         | Save         | Clear         |
| CEC     | Output6                             | Inout12 |        | preset6      | Set         | Save         | Clear         |
| Network | Output7                             | inputio |        | preset7      | Set         | Save         | Clear         |
|         | Output8                             | Input14 |        | preset8      | Set         | Save         | Clear         |
| System  | Output9                             | Input15 |        |              |             |              |               |
|         | Output10                            | Input16 |        |              |             |              |               |
|         | Output11                            | шрист   |        |              |             |              |               |
|         | Output12                            | Input1  | ~      |              |             |              |               |
|         | Output13                            | Input1  | ~      |              |             |              |               |
|         | Output14                            | Input1  | $\sim$ |              |             |              |               |
|         | Output15                            | Input1  | $\sim$ |              |             |              |               |
|         | Output16                            | Input1  | ~      |              |             |              |               |
|         | All outputs                         | Input1  | ~      |              |             |              |               |

You can do the following operations on the Video page:

Output: The current device's OUTPUT port. You can select signal source for it.

**All Output:** All OUTPUT ports for the current device. You can select signal source for them.

**Input:** You can click the drop-down menu to select signal source for the corresponding OUTPUT port .

**Presets Name:** You can name the current scene with maximum length of 12 characters (Chinese name is unsupported).

**Presets Set:** You can restore the settings of the last saved audio-video matrix switching 9

relationship.

**Presets Save:** You can save audio-video matrix switching relationship. **Presets Clear:** You can clear the saved audio-video matrix switching relationship.

#### **Input Page**

| tatus  | Part Control Control                                                     |                |                  |                         |                   |
|--------|--------------------------------------------------------------------------|----------------|------------------|-------------------------|-------------------|
|        | Inputs                                                                   | Active         | Name             | EDID                    |                   |
| /ideo  | HDMI 1                                                                   | 0              | Input1           | 1080P, Stereo Audio 2.0 | <u> </u>          |
| nput   | HDMI 2                                                                   |                | Input2           | 1080P,Stereo Audio 2.0  | 1×-               |
|        | HDMI 3                                                                   |                | Input3           |                         |                   |
| Putput | HDMI 4                                                                   | 0              | Input4           | 1080P,Stereo Audio 2.0  |                   |
|        | HDMI 5                                                                   | 0              | Input5           | 1080P,Dolby/DTS 5.1     |                   |
| CEC    | HDMI 6                                                                   | 0              | Input6           | 1080P,HD Audio 7.1      |                   |
| etwork | HDMI 7                                                                   |                | Input7           | 1080I,Stereo Audio 2.0  |                   |
|        | HDMI 8                                                                   |                | Input8           | 1080I,Dolby/DTS 5.1     |                   |
| ystem  | HDMI 9                                                                   | ٥              | Input9           | 1080LHD Audio 7.1       |                   |
|        | HDMI 10                                                                  | 0              | Input10          |                         |                   |
|        | HDMI 11                                                                  |                | Input11          | 3D,Stereo Audio 2.0     |                   |
|        | HDMI 12                                                                  | 0              | Input12          | 1080P, Stereo Audio 2.0 | ~                 |
|        | HDMI 13                                                                  |                | Input13          | 1080P,Stereo Audio 2.0  | 840. <sup>7</sup> |
|        | HDMI 14                                                                  |                | Input14          | 1080P, Stereo Audio 2.0 | 8477              |
|        | HDMI 15                                                                  |                | Input15          | 1080P,Stereo Audio 2.0  | 9C                |
|        | HDMI 18                                                                  | •              | Input16          | 1080P,Stereo Audio 2.0  | ~                 |
|        | Load EDID to user memor<br>Select EDID<br>File:<br>DownLoad EDID to your | ry<br>computer | Select<br>Destin | ation:                  | Upioad            |

You can do the following operations on the Input page:

Inputs: Input channel of the device.

Active: It indicates whether the channel is connected to a signal source.

**Name:** The input channel's name. You can modify it by entering the corresponding name (max length: 12 characters) in the input box (Chinese name is unsupported).

EDID: You can set the current channel's EDID. The specific operation is as follows:

#### Set EDID for the User

Click the "Browse" button, then select the bin file. If you select the wrong EDID file, there will be a prompt, as shown in the following figure:

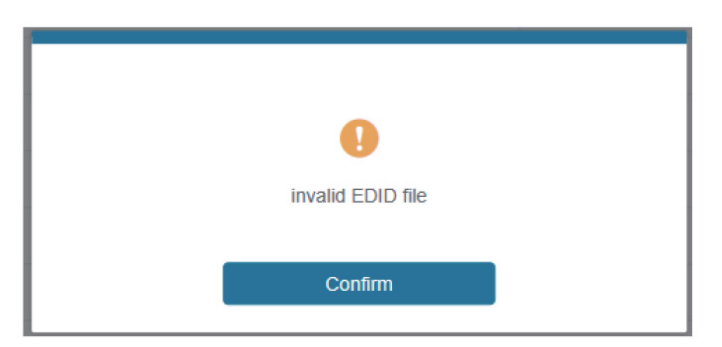

Make sure to select the correct file, then you can check the name of the selected file. Select "User 1" or "User 2", then click "Upload". After successful setting, it will prompt as follows:

| <b>!</b><br>Upload Successful! |
|--------------------------------|
| Confirm                        |

#### Download the EDID File of the Corresponding Input Channel

Click the drop-down box of "Select EDID File" to select the corresponding input channel. Then click "Download" to download the corresponding EDID file.

# **Output Page**

| Status  | Output Setting |       |           |             |    |          |              |
|---------|----------------|-------|-----------|-------------|----|----------|--------------|
| Video   | Outputs        | Cable | Name      | Scaler Mode |    | ARC      | Stream       |
| VILLEU  | Output 1       | 0     | Output1   | Bypass      | V  | 977 DA   | 017 DN       |
| Input   | Output 2       | 0     | Output2   | Bypass      | 0  | 011 04   | OH ON        |
|         | Output 3       | 0     | Output3   |             |    | 977 94   | 077 DN       |
| Output  | Output 4       |       | Output4   | Bypass      |    | on on    | ore ou       |
| CEC     | Output 5       | 0     | OutputS   | 4K -> 1080P |    | 077 04   |              |
|         | Output 6       | 0     | Output6   | AUTO        |    | .0m .0m  | OW On        |
| Network | Output 7       | 0     | Output7   | Bypass      | v  | 0# 0x    |              |
| System  | Output 8       | 0     | Output8   | Bypass      | Ŷ  | 0# 0%    | 014 016      |
|         | Output 9       | 0     | Output9   | Bypass      | ~  | .00 .04  | olv os       |
|         | Output 10      | 0     | Output10  | Bypass      | 2  | 0# 01    | 04 0         |
|         | Output 11      | 0     | Output11  | Bypass      | ~  | 04 04    | 09. 04       |
|         | Output 12      | 0     | Output12  | Bypass      | 8  | 99 - 94  | 977          |
|         | Output 13      | 0     | Output13  | Bypass      | Ŷ  | OFF ON   | 044 04       |
|         | Output 14      | 0     | Output14  | Bypass      |    | 977 (21) | <b>ar</b> 91 |
|         | Output 15      | 0     | Output15  | Bypass      | ÷. | 044 04   | 044 05       |
|         | Output 16      | 0     | Output 16 | Bypass      |    | 077 04   | 077 07       |

You can do the following operations on the Output page:

Outputs: Output channel of the device.

**Name:** The current output channel's name. You can modify it by entering the corresponding name (max length: 12 characters) in the input box (Chinese name is unsupported).

**Cable:** It indicates the connection status of output ports. When the output port is connected to the display, it shows green, otherwise, it shows gray.

Scalar Mode: Set the current output resolution mode.

ARC: Turn on/off the ARC function.

Stream: Turn on/off the output stream

# **CEC** Page

|         | 16x16 HDMI Matrix - 18gbps Advanced |             |            |    | Admin Log out Pow |             |      | Power on |   |
|---------|-------------------------------------|-------------|------------|----|-------------------|-------------|------|----------|---|
|         |                                     |             |            |    |                   |             |      |          |   |
| Status  |                                     | Input Contr | ol         |    |                   | Output Cont | rol  |          |   |
| Video   | Input1                              | Input9      |            | Ø  | Output1           | Output9     | Ð    | - Cl     |   |
| Input   | Input2                              | Input10     |            |    | Output2           | Output10    | u(s) | +        |   |
| Output  | Input3                              | Input11     | 4          | •  | Output3           | Output11    |      |          |   |
| CEC     | Input4                              | Input12     |            |    | Output4           | Output12    |      |          |   |
| Network |                                     | _           | Ŧ          | C  |                   |             |      |          |   |
| System  | InputS                              | Input13     | •          | ы  | OutputS           | Output13    |      |          |   |
|         | Input6                              | Input14     |            | 44 | Output6           | Output14    |      |          |   |
|         | Input7                              | Input15     |            |    | Output7           | Output15    |      |          |   |
|         | Input8                              | Input16     | <b>1</b> 3 | +  | Output8           | Output16    |      |          |   |
|         | L                                   |             |            |    |                   |             |      |          | _ |

You can perform CEC management on this page:

**Input Control:** You can control the operation of each input source by clicking the icons on the page.

**Output Control:** You can control the operation of each display, such as power on/off, volume +/-, active source switching.

#### **Network Page**

| omi               | 16x16 HDMI Matrix - 18 | 3gbps Advanced |                    | 💄 Admin   Log out | P |
|-------------------|------------------------|----------------|--------------------|-------------------|---|
| Statue            | IP Settings            |                |                    |                   |   |
| Video             | Mode                   | Static DHCP    |                    |                   |   |
| Input             | IP Address             | 192.168.1.100  | Galeway            | 192.168.0.1       |   |
| Output            | Subret Mask            | 255.255.255.0  | Teinet Port        | 23                |   |
| CEC.              | Web Login Settin       | 95             |                    |                   |   |
| Nelwork<br>System | Usersame               | User Admin     |                    |                   |   |
|                   | Old Password           |                |                    |                   |   |
|                   | New Password           |                |                    |                   |   |
|                   | Confirm Password       |                |                    |                   |   |
|                   | Product Model          | HDP-MXB1616    |                    |                   |   |
|                   |                        | Set Netv       | rork Defaults Save |                   |   |
|                   |                        |                |                    |                   |   |

# Set the Default Network

Click "Set Network Defaults", there will be a prompt, as shown in the following figure:

| 9                               |                       |
|---------------------------------|-----------------------|
| Reset All Network Cont<br>Defau | figuration to Factory |
| Cancel                          | ок                    |

| Limmi'                              | 16x16 HDMI Matrix - 18g | jbps Advanced |             | Log out | Power on |
|-------------------------------------|-------------------------|---------------|-------------|---------|----------|
| HOH DEFINITION MULTIMEDIA INTERVACE |                         |               |             |         |          |
| Status                              | IP Settings             |               |             |         |          |
| Video                               | Mode                    | Static DHCP   |             |         |          |
| Input                               | IP Address              |               | Gateway     |         |          |
| Output                              | Subnet Mask             |               | Telnet Port |         |          |
| CEC                                 | Web Login Setting       |               |             |         |          |
| Network                             | web Bogin Seamg         |               |             |         |          |
| System                              | Username                | User Admin    |             |         |          |
|                                     | Old Password            |               |             |         |          |
|                                     | New Password            |               |             |         |          |
|                                     |                         |               |             |         |          |
|                                     |                         |               |             |         |          |
|                                     | Product Model           |               |             |         |          |
|                                     |                         | (Contraction) |             |         |          |
|                                     |                         | Set Netw      | Save Save   |         |          |
|                                     |                         |               |             |         |          |

Click "OK" to search the IP Address again, as shown in the following figure:

After searching is completed, it will switch to the login page, the default network setting is completed.

#### **Modify Username**

Click the "User" button, enter the correct Old Password, New Password, and Confirm Password, then click "Save". After successful modification, there will be a prompt, as shown in the following figure:

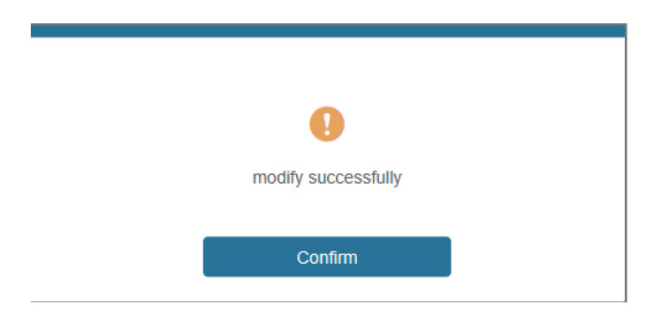

Note: Input rules for changing passwords:

- (1) The password can't be empty.
- (2) New Password can't be the same as Old Password.
- (3) New Password and Confirm Password must be the same.

#### **Modify Network Setting**

Modify the Mode/IP Address/Gateway/Subnet Mask/Telnet Port as required, click "Save" to save the settings, then it will come into effect. After modification, if the Mode is "Static", it will switch to the corresponding IP Address; if the Mode is "DHCP", it will automatically search and switch to the IP Address assigned by the router

| IP Settings |               |      |             |             |  |
|-------------|---------------|------|-------------|-------------|--|
| Mode        | Static        | DHCP |             |             |  |
| IP Address  | 192.168.1.10  |      | Gateway     | 192.168.0.1 |  |
| Subnet Mask | 255.255.255.0 |      | Telnet Port | 23          |  |

# **System Page**

|         | 18x16 HDMI Matrix - 18geps Advanced | Annin | Logest | Powerer |
|---------|-------------------------------------|-------|--------|---------|
|         |                                     |       |        |         |
| Status  | Panel Lock                          |       |        |         |
| Viteo   | OFF CN                              |       |        |         |
| 1000    | Born                                |       |        |         |
|         |                                     |       |        |         |
| Output  | OFF                                 |       |        |         |
| GEC     | LCD                                 |       |        |         |
| Network | OFF Aways on 15s 30s 60s            |       |        |         |
| System  | Serial Baud Rate                    |       |        |         |
|         |                                     |       |        |         |
|         | 4000 9000 19200 35400 37500 115200  |       |        |         |
|         |                                     |       |        |         |
|         | Firmware Update                     |       |        |         |
|         | L Revenue >                         |       | update |         |
|         | Factory Reset                       |       | Reset  |         |
|         | Reboot                              |       | Rebool |         |

**Panel Lock:** Click "Panel Lock" to lock/unlock panel buttons. "On" indicates that panel buttons are unavailable; "Off" indicates panel buttons are available.

Beep: Click "Beep" to turn on/off the beep.

LCD: You can turn on/off the LCD, and set the turn-on time (15s/30s/60s).

Serial Baud Rate: Click the value to set the Serial Baud Rate.

**Firmware Update:** Click "Browse" to select the update file, then click "Update" to complete firmware update.

Factory Reset: You can reset the unit to factory defaults by clicking "Reset".

Reboot: You can reboot the unit by clicking "Reboot".

Note: After reset/reboot, it will switch to the login page.

#### 9. RS-232 Control Command

The product also supports RS-232 control. You need a serial cable with RS-232 male head and DB9 transfer USB male head. The RS-232 head of the serial cable is connected to the RS-232 control port with DB 9 at the rear of the Matrix, and the USB head of the serial cable is connected to a PC. The connection method is as follows:

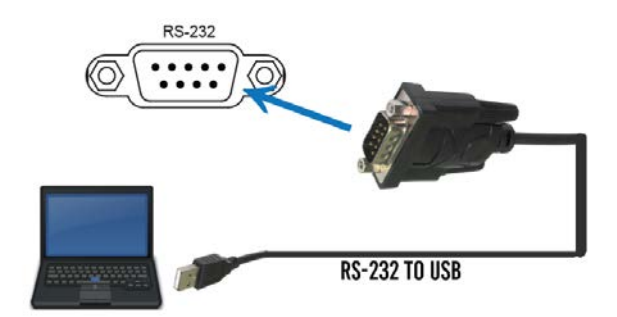

Then, open a Serial Command tool on PC to send ASCII command to control the Matrix. The ASCII command list about the product is shown as below.

| ASCII Commands                                                                      |                                                                      |            |                             |                    |  |  |  |  |  |
|-------------------------------------------------------------------------------------|----------------------------------------------------------------------|------------|-----------------------------|--------------------|--|--|--|--|--|
| Serial port protocol. Baud rate: 115200, Data bits: 8bit, Stop bits:1, Check bit: 0 |                                                                      |            |                             |                    |  |  |  |  |  |
| x - Parameter                                                                       | x - Parameter 1                                                      |            |                             |                    |  |  |  |  |  |
| y - Parameter 2                                                                     |                                                                      |            |                             |                    |  |  |  |  |  |
| ! - Delimiter                                                                       |                                                                      |            |                             |                    |  |  |  |  |  |
| Command<br>Code                                                                     | Function Description                                                 | Example    | Feedback                    | Default<br>Setting |  |  |  |  |  |
| Power                                                                               |                                                                      |            |                             |                    |  |  |  |  |  |
|                                                                                     |                                                                      |            | Power on                    |                    |  |  |  |  |  |
|                                                                                     | Power on/off the<br>device,z=0~1<br>(z=0 power off, z=1 power<br>on) |            | System<br>Initializing      |                    |  |  |  |  |  |
| s power z!                                                                          |                                                                      | s power 1! | Initialization<br>Finished! | power on           |  |  |  |  |  |
|                                                                                     |                                                                      |            | FW version<br>x.xx.xx       |                    |  |  |  |  |  |
| r power!                                                                            | Get current power state                                              | r power!   | power on/<br>power off      |                    |  |  |  |  |  |
|                                                                                     |                                                                      |            | Reboot                      |                    |  |  |  |  |  |
|                                                                                     |                                                                      |            | System<br>Initializing      |                    |  |  |  |  |  |
| s reboot!                                                                           | Reboot the device                                                    | s reboot!  | Initialization<br>Finished! |                    |  |  |  |  |  |
|                                                                                     |                                                                      |            | FW version                  |                    |  |  |  |  |  |
|                                                                                     |                                                                      |            | X.XX.XX                     |                    |  |  |  |  |  |
| System Setur                                                                        | <b>)</b>                                                             | r          |                             |                    |  |  |  |  |  |
| help!                                                                               | List all commands                                                    | help!      |                             |                    |  |  |  |  |  |

| r type!       | Get device model                                                                                     | r type!       | HDC-<br>SPB14H150                                                                                                 |                          |
|---------------|----------------------------------------------------------------------------------------------------|---------------|----------------------------------------------------------------------------------------------------|--------------------------|
| r status!     | Get device current status                                                                            | r status!     | Get the unit all<br>status:<br>power,<br>in/out<br>connection,<br>edid mode                                       |                          |
| r fw version! | Get Firmware version                                                                                 | r fw version! | MCU BOOT:<br>Vx.xx.xx<br>MCU APP:<br>Vx.xx.xx                                                                     |                          |
| r link in!    | Get the connection status of the input port                                                          | r link in!    | HDMI IN:<br>connect                                                                                               |                          |
| r link out y! | Get the connection status of<br>the y output port,<br>y=0~5(0=all,<br>1~4=HDBT 1~4, 5 = loop<br>out) | r link out 1! | hdmi loop out:<br>connect<br>hdbt output 1:<br>connect                                                            |                          |
| s reset!      | Reset to factory defaults                                                                            | s reset!      | Reset to<br>factory<br>defaults<br>System<br>Initializing<br>Initialization<br>Finished!<br>FW version<br>x.xx.xx |                          |
| s beep z!     | Enable/Disable buzzer<br>function,<br>z=0~1(z=0 beep off, z=1<br>beep on                             | s beep 1!     | beep on<br>beep off                                                                                               | beep on                  |
| r beep!       | Get buzzer state                                                                                     | r beep!       | beep on / beep<br>off                                                                                             |                          |
| s lock z!     | Lock/Unlock front panel<br>button,<br>z=0~1(z=0 lock off,z=1 lock<br>on)                             | s lock 1!     | panel button<br>lock on<br>panel button<br>lock off                                                               | panel button<br>lock off |
| r lock!       | Get panel button lock state                                                                          | r lock!       | panel button<br>lock on/off                                                                                       |                          |

# <u>geratech</u>®

| s lcd on time<br>z!   | Set LCD screen remain on<br>time,<br>z=0~4(0:off, 1:always on,<br>2:15s,<br>3:30s, 4:60s)   | s lcd on<br>time 1!   | lcd on 15<br>seconds                                                             | lcd on 30<br>seconds |
|-----------------------|---------------------------------------------------------------------------------------------|-----------------------|----------------------------------------------------------------------------------|----------------------|
| r lcd mode!           | Get the backlight status of<br>lcd screen                                                   | r lcd mode!           | lcd always on                                                                    |                      |
| s save preset<br>z!   | Save switch state between<br>all<br>output port and the input port<br>to<br>preset z, z=1~8 | s save<br>preset 1!   | save to preset<br>1                                                              |                      |
| s recall<br>preset z! | Call saved preset z<br>scenarios,<br>z=1~8                                                  | s recall<br>preset 1! | recall from<br>preset 1                                                          |                      |
| s clear preset<br>z!  | Clear stored preset z<br>scenarios,<br>z=1~8                                                | s clear<br>preset 1!  | clear preset 1                                                                   |                      |
| r preset z!           | Get preset z information, z=1~8                                                             | r preset 1!           | video/audio<br>crosspoint                                                        |                      |
| Output Settin         | g                                                                                           |                       |                                                                                  |                      |
| s in x av out<br>y!   | Set input x to output y,<br>x=1~16, y=0~16(0=all)                                           | s in 1 av out<br>2!   | input 1 -><br>output 2                                                           | PTP                  |
| r av out y!           | Get output y signal status<br>y=0~16(0=all)                                                 | r av out 0!           | input 1 -><br>output 1<br>input 2 -><br>output 2<br><br>input 16 -><br>output 16 |                      |

| s hdmi y<br>stream z! | Set output y stream on/off,<br>y=0~16(0=all)<br>z=0~1(0:disable,1:enable)                                   | s hdmi 1<br>stream 1!<br>s hdmi 0<br>stream 1! | Enable hdmi<br>output 1<br>stream<br>Disable hdmi<br>output 1<br>stream<br>Enable hdmi<br>all outputs<br>stream<br>Disable hdmi<br>all<br>outputs stream | enable                                       |
|-----------------------|----------------------------------------------------------------------------------------------------|------------------------------------------------|----------------------------------------------------------------------------------------------------|----------------------------------------------|
| r hdmi y<br>stream    | Get output y stream status,<br>y=0~16(0=all)                                                                | r hdmi 1<br>stream!                            | Enable hdmi<br>output 1<br>stream                                                                                                    |                                              |
| s hdmi y<br>scaler z! | Set hdmi output y port output<br>scaler mode, y=0~16 (0=all),<br>z=1~3(1=bypass,<br>2=4k->1080p,<br>3=Auto) | s hdmi 1<br>scaler 1!<br>s hdmi 0<br>scaler 1! | hdmi output 1<br>set to<br>bypass mode<br>hdmi all<br>outputs set to<br>bypass mode                                                                      | hdmi all<br>outputs<br>set to bypass<br>mode |
| r hdmi y<br>scaler!   | Get hdmi output y port output<br>mode y=0~16(0=all)                                                         | r hdmi 1<br>scaler !                           | hdmi output 1<br>set to<br>bypass mode                                                                                                    |                                              |

| EDID Setting           |                                                                                                    |                                                  |                                                                                                 |                           |
|------------------------|----------------------------------------------------------------------------------------------------|--------------------------------------------------|-------------------------------------------------------------------------------------------------|---------------------------|
| s edid in x<br>from z! | Set input x EDID from default<br>EDID z,<br>x=0~16 (0=all),z=1~39<br>1, 1080p,Stereo Audio 2.0<br>2, 1080p,Dolby/DTS 5.1<br>3, 1080p,HD Audio 7.1<br>4, 1080i,Stereo Audio 2.0<br>5, 1080i,HD Audio 7.1<br>7, 3D,Stereo Audio 2.0<br>8, 3D,Dolby/DTS 5.1<br>9, 3D,HD Audio 7.1<br>10, 4K2K30_444,Stereo Audio 2.0<br>11, 4K2K30_444,Dolby/DTS 5.1<br>12, 4K2K30_444,HD Audio 7.1<br>13, 4K2K60_420,Dolby/DTS 5.1<br>15, 4K2K60_420,Dolby/DTS 5.1<br>16, 4K2K60_420,Dolby/DTS 5.1<br>17, 4K2K60_444,Stereo Audio 2.0<br>17, 4K2K60_444,Stereo Audio 2.0<br>17, 4K2K60_444,Stereo Audio 2.0<br>17, 4K2K60_444,Bolby/DTS 5.1<br>18, 4K2K60_444,Dolby/DTS 5.1<br>18, 4K2K60_444,Dolby/DTS 5.1<br>19, 4K2K60_444,Dolby/DTS 5.1<br>19, 4K2K60_444,Dolby/DTS 5.1<br>19, 4K2K60_444,Dolby/DTS 5.1<br>19, 4K2K60_444,Dolby/DTS 5.1<br>19, 4K2K60_444,Dolby/DTS 5.1<br>10R<br>22, USER1<br>23, USER2<br>24, copy from hdmi output 1<br>25, copy from hdmi output 1<br>25, copy from hdmi output 3<br>27, copy from hdmi output 4<br>28, copy from hdmi output 5<br>29, copy from hdmi output 7<br>31, copy from hdmi output 7<br>31, copy from hdmi output 10<br>34, copy from hdmi output 11<br>35, copy from hdmi output 11<br>35, copy from hdmi output 11<br>35, copy from hdmi output 13<br>37, copy from hdmi output 13<br>37, copy from hdmi output 13<br>37, copy from hdmi output 13<br>37, copy from hdmi output 13<br>37, copy from hdmi output 13<br>37, copy from hdmi output 14<br>38, copy from hdmi output 14<br>38, copy from hdmi output 14 | s edid in 1<br>from 1!<br>s edid in 0<br>from 1! | input<br>EDID:1080p,<br>Stereo Audio<br>2.0<br>all inputs<br>EDID:1080p,<br>Stereo Audio<br>2.0 | 1080p,Stereo<br>Audio 2.0 |

39, copy from hdmi output 16

<u>geratech</u><sup>®</sup>

| r edid in x!           | Get EDID status of the input<br>x, x=0~16(0=all input) | r edid in 0!           | input 1 EDID:<br>4K2K60_444,<br>Stereo Audio<br>2.0<br>input 2 EDID:<br>4K2K60_444,<br>Stereo Audio<br>2.0<br>input 3 EDID:<br>4K2K60_444,<br>Stereo Audio<br>2.0<br>input 4 EDID:<br>4K2K60_444,<br>Stereo Audio<br>2.0 |  |
|------------------------|--------------------------------------------------------|------------------------|----------------------------------------------------------------------------------------------------|--|
| r edid data<br>hdmi y! | Get the EDID data of the hdmi output y port, y=1~16    | r edid data<br>hdmi 1! | EDID: 00 FF<br>FF FF FF<br>FF FF 00                                                                                                    |  |

| Audio Setting        |                                                                                |                                          |                                                                                                    |     |
|----------------------|--------------------------------------------------------------------------------|------------------------------------------|----------------------------------------------------------------------------------------------------|-----|
| s hdmi y arc<br>z!   | Turn on/off ARC of HDMI<br>output y,<br>y=0~16(0=all)<br>z=0~1(z=0,off,z=1 on) | s hdmi 1 arc<br>1!<br>s hdmi 0 arc<br>1! | hdmi output 1<br>arc on<br>hdmi output 1<br>arc off<br>hdmi all<br>outputs arc on<br>hdmi all<br>outputs arc off |     |
| r hdmi y arc!        | Get the ARC state of HDMI<br>output<br>y, y=0~16(0=all)                        | r hdmi 1<br>arc!                         | hdmi output 1<br>arc on                                                                                          | off |
| CEC Setting          |                                                                                |                                          |                                                                                                    |     |
| s cec in x on!       | set input x power on by CEC,<br>x=0~16(0=all input)                            | s cec in 1<br>on!                        | input 1 power<br>on                                                                                              |     |
| s cec in x off!      | set input x power off by CEC,<br>x=0~16(0=all input)                           | s cec in 1<br>off!                       | input 1 power<br>off                                                                                             |     |
| s cec in x<br>menu!  | set input x open menu by<br>CEC,<br>x=0~16(0=all input)                        | s cec in 1<br>menu!                      | input 1 open<br>menu                                                                                             |     |
| s cec in x<br>back!  | set input x back operation by CEC, x=0~16(0=all input)                         | s cec in 1<br>back!                      | input 1 back<br>operation                                                                                        |     |
| s cec in x up!       | set input x menu up operation<br>by<br>CEC, x=0~16(0=all input)                | s cec in 1<br>up!                        | input 1 menu<br>up operation                                                                                     |     |
| s cec in x<br>down!  | set input x menu up operation<br>by<br>CEC, x=0~16(0=all input)                | s cec in 1<br>down!                      | input 1<br>menu down<br>operation                                                                                |     |
| s cec in x left!     | set input x menu left<br>operation by<br>CEC, x=0~16(0=all input)              | s cec in 1<br>left!                      | input 1 menu<br>left operation                                                                                   |     |
| s cec in x<br>right! | set input x menu right<br>operation<br>by CEC, x=0~16(0=all input)             | s cec in 1<br>right!                     | input 1 menu<br>right operation                                                                                  |     |
| s cec in x<br>enter! | set input x menu enter by<br>CEC,<br>x=0~16(0=all input)                       | s cec in 1<br>enter!                     | ilnput 1<br>menu enter<br>operation                                                                              |     |

| s cec in x<br>play!       | set input x play by CEC,<br>x=0~16(0=all input)                  | s cec in 1<br>play!        | input 1 play<br>operation            |  |
|---------------------------|------------------------------------------------------------------|----------------------------|--------------------------------------|--|
| s cec in x<br>pause!      | set input x pause by CEC,<br>x=0~16(0=all input)                 | s cec in 1<br>pause!       | ilnput 1 pause<br>operation          |  |
| s cec in x<br>stop!       | set input x stop by CEC,<br>x=0~16(0=all input)                  | s cec in 1<br>stop!        | input 1 stop<br>operation            |  |
| s cec in x<br>rew!        | set input x rewind by CEC,<br>x=0~16(0=all input)                | s cec in 1<br>rew!         | input 1 rewind operation             |  |
| s cec in x<br>mute!       | set input x volume mute by<br>CEC,<br>x=0~16(0=all input)        | s cec in 1<br>mute!        | input 1 volume<br>mute               |  |
| s cec in x vol-<br>!      | set input x volume down by<br>CEC,<br>x=0~16(0=all input)        | s cec in 1<br>vol-!        | input 1 volume<br>down               |  |
| s cec in x<br>vol+!       | set input x volume up by<br>CEC,<br>x=0~16(0=all input)          | s cec in 1<br>vol+!        | input 1 volume<br>up                 |  |
| s cec in x ff!            | set input x fast forward by<br>CEC,<br>x=0~16(0=all input)       | s cec in 1 ff!             | input 1 fast<br>forward<br>operation |  |
| s cec in x<br>previous!   | set input x previous by CEC,<br>x=0~16(0=all input)              | s cec in 1<br>previous!    | input 1<br>previous<br>operation     |  |
| s cec in x<br>next!       | set input x next by CEC,<br>x=0~16(0=all input)                  | s cec in 1<br>next!        | input 1 next<br>operation            |  |
| s cec hdmi<br>out y on!   | set hdmi output y power on<br>by<br>CEC, y=0~16(0=all output)    | s cec hdmi<br>out 1 on!    | hdmi output 1<br>power<br>on         |  |
| s cec hdmi<br>out y off   | set hdmi output y power off<br>by<br>CEC, y=0~16(0=all output)   | s cec hdmi<br>out 1<br>on! | hdmi output 1<br>power<br>off        |  |
| s cec hdmi<br>out y mute! | set hdmi output y volume<br>mute by CEC, y=0~16(0=all<br>output) | s cec hdmi<br>out 1 mute!  | hdmi output 1<br>volume mute         |  |
| s cec hdmi<br>out y vol-! | set hdmi output y volume<br>down by CEC, y=0~16(0=all<br>output) | s cec hdmi<br>out 1 vol-!  | hdmi output 1<br>volume down         |  |

| s cec hdmi<br>out y vol+!         | set hdmi output y volume<br>up by CEC, y=0~16(0=all<br>output)                  | s cec hdmi<br>out 1 vol+!   | hdmi output 1<br>volume up                                                                                                    |  |
|-----------------------------------|---------------------------------------------------------------------------------|-----------------------------|----------------------------------------------------------------------------------------------------|--|
| s cec hdmi<br>out y active!       | set hdmi output y<br>active source by CEC,<br>y=0~16(0=all output               | s cec hdmi<br>out 1 active! | hdmi output 1<br>active source                                                                                                    |  |
| Network Setti                     | ng                                                                              |                             |                                                                                                    |  |
| r ipconfig!                       | Get the Current IP<br>Configuration                                             | r ipconfig!                 | IP Mode: Static<br>IP: 192.168.1.72<br>Subnet Mask:<br>255.255.255.0<br>Gateway:<br>192.168.1.1<br>TCP/IP port=8000<br>Telnet port=10<br>Mac address:<br>00:1C:91:03:80:01                                        |  |
| r mac addr!                       | Get network MAC address                                                         | r mac addr!                 | Mac address:<br>00:1C:91:03:80:01                                                                                                    |  |
| s ip mode z!                      | Set network IP mode to<br>static IP or DHCP,<br>z=0~1 (z=0 Static, z=1<br>DHCP) | s ip mode 0!                | Set IP<br>mode:Static<br>(Please use<br>"s net reboot!"<br>command<br>or repower<br>device to apply<br>new config!)                                                                                               |  |
| r ip mode!                        | Get network IP mode                                                             | r ip mode!                  | IP Mode: Static                                                                                                    |  |
| s ip addr<br>xxx.xxx.xxx.<br>xxx! | Set network IP address                                                          | s ip addr<br>192.168.1.100! | Set IP<br>address:<br>192.168.1.100<br>(Please use<br>"s net reboot!"<br>command<br>or repower<br>device to apply<br>new config!)<br>DHCP on,<br>Device can't<br>config static<br>address, set<br>DHCP off first. |  |
| r ip addr!                        | Get network IP address                                                          | r ip addr!                  | IP address:<br>192.168.1.100                                                                                                    |  |

| s subnet<br>xxx.xxx.xxx.<br>xxx!  | Set network subnet mask                | s subnet<br>255.255.255.0! | Set subnet<br>Mask:<br>255.255.255.0<br>(Please use<br>"s net reboot!"<br>command<br>or repower<br>device to apply<br>new config!)<br>DHCP on,<br>Device can't<br>config subnet<br>mask, set<br>DHCP off first. |  |
|-----------------------------------|----------------------------------------|----------------------------|----------------------------------------------------------------------------------------------------|--|
| r subnet!                         | Get network subnet mask                | r subnet!                  | Subnet Mask:<br>255.255.255.0                                                                                                    |  |
| s gateway<br>xxx.xxx.xxx.<br>xxx! | Set network gateway                    | s gateway<br>192.168.1.1!  | Set gateway:<br>192.168.1.1<br>Please use "s<br>net reboot!"<br>command<br>or repower<br>device to<br>apply new<br>config! DHCP<br>on, Device<br>can't config<br>gateway, set<br>DHCP off first.                |  |
| r gateway!                        | Get network gateway                    | r gateway!                 | Gateway:192.168.1.1                                                                                                    |  |
| s tcp/ip port x!                  | Set network TCP/IP port<br>(x=1~65535) | s tcp/ip port<br>8000!     | Set TCP/IP<br>port:8000                                                                                                    |  |
| r tcp/ip port!                    | Get network TCP/IP port                | r tcp/ip port!             | TCP/IP<br>port:8000                                                                                                    |  |
| s telnet port<br>x!               | Set network telnet port<br>(x=1~65535) | s telnet port<br>23!       | Set Telnet<br>port:23                                                                                                    |  |
| r telnet port!                    | Get network telnet port                | r telnet port!             | Telnet port:23                                                                                                    |  |

|               |                        |                      | Network reboot          |
|---------------|------------------------|----------------------|-------------------------|
| s net reboot! | Reboot network modules | s network<br>reboot! | IP Mode: Static         |
|               |                        |                      | IP: 192.168.1.72        |
|               |                        |                      | Subnet Mask:            |
|               |                        |                      | 255.255.255.0           |
|               |                        |                      | Gateway:<br>192.168.1.1 |
|               |                        |                      | TCP/IP port=8000        |
|               |                        |                      | Telnet port=10          |
|               |                        |                      | Mac address:            |
|               |                        |                      | 00:1C:91:03:80:01       |

# **10. Application Example**

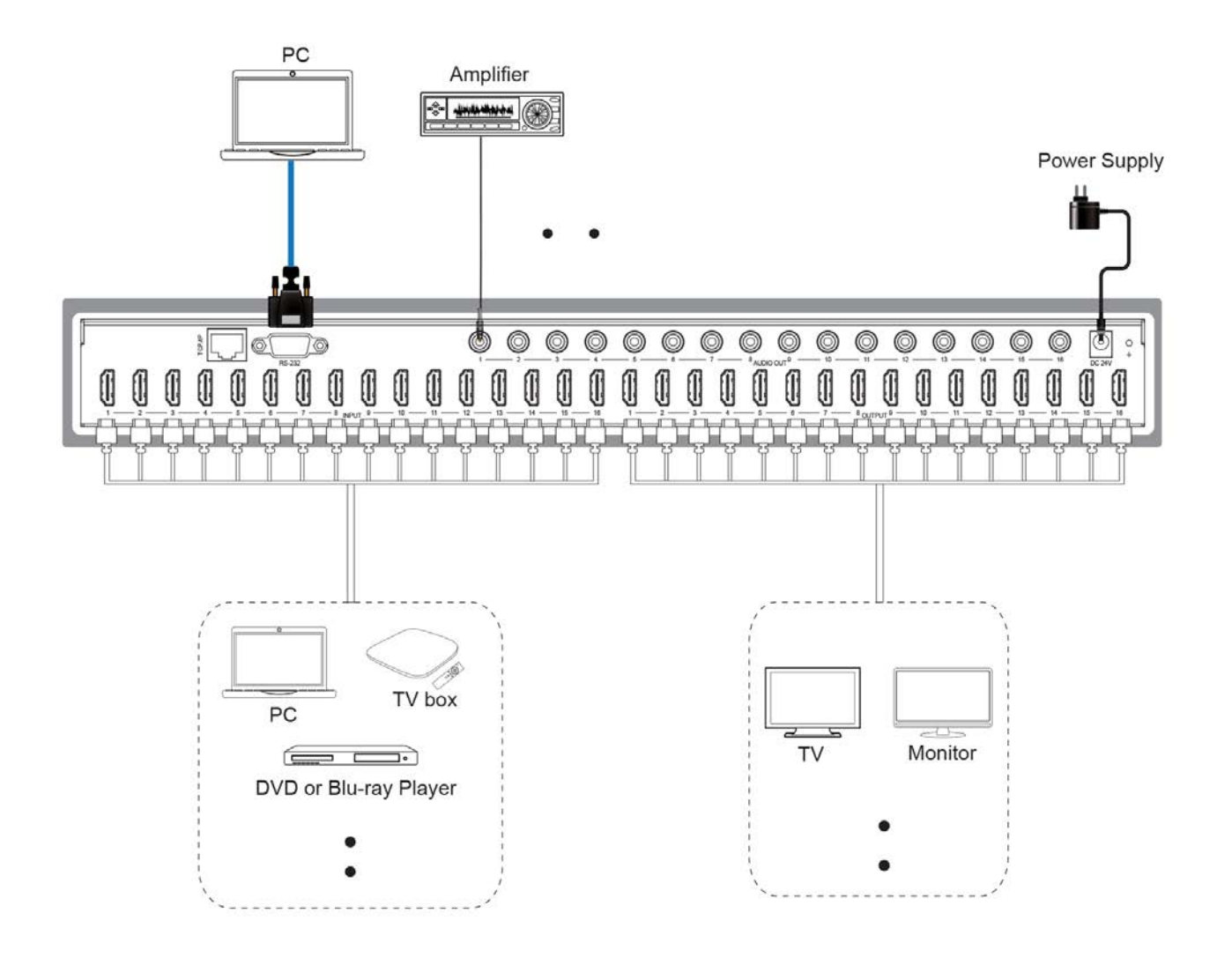

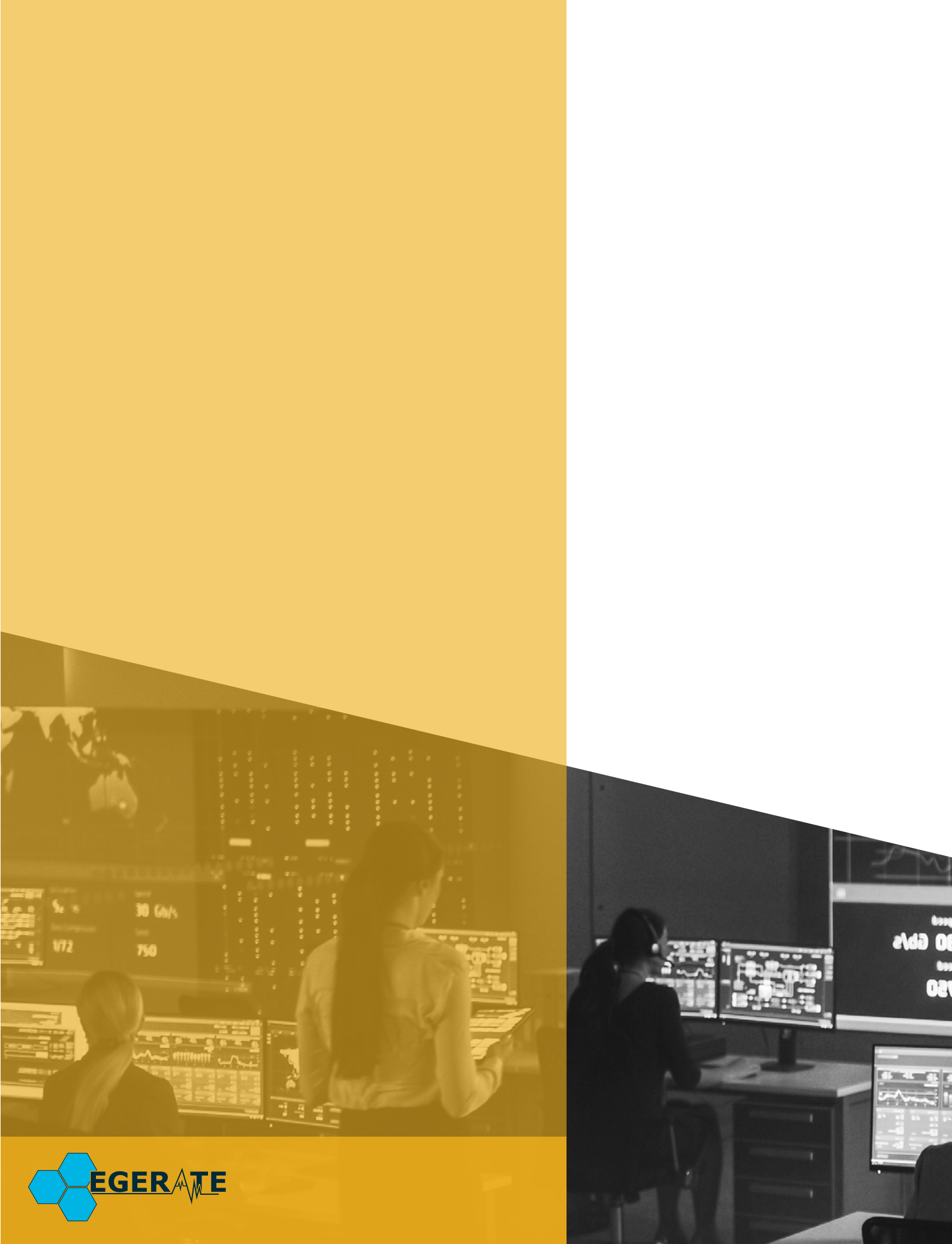

www.egerate.eu www.geratech.com.tr

da E00